## הנחיות להוספת חתימה אלקטרונית

- Desk ולשמור ב- PDF. לחתום ולסרוק החתימה כקובץ. Top
- 2. לפתוח את הקובץ ולסמן את החתימה עם העכבר וללחוץ על מקש ימני בעכבר ייהעתקיי
- Accessories אלחוץ על START ולהגיע ל-START ול- 18 ולפתוח את יישום ה-Programs ולפתוח את יישום ה-
  - 4. להדביק את החתימה שהעתקנו (cntl V)
    - 5. ניתן להקטין אותה לגודל רצוי
  - .6. לשמור אותה היכן שרוצים עייי Save as File.
- 7. לאחר ששמרנו את החתימה, ניתן להדביקה בכל מסמך וזאת עייי כניסה למסמך בו רוצים להדביק החתימה ואז ללחוץ על תפריט : הוספה.. תמונה..מתוך קובץ ולהוסיף את החתימה מתוך המקום בו שמרנו אותה.